## 会員用ガイド: モバイル神殿推薦状への切り替え

紙の神殿推薦状からモバイル神殿推薦状への切り替えを希望する会員は、ビショップリック の一員または支部会長に連絡してください。

## 知っておくべきこと

- モバイル神殿推薦状または紙の神殿推薦状のどちらかを持つことができますが、両方を 同時に持つことはできません。
- 現在の神殿推薦状を発行した神権指導者のいずれかが、その召しでもはや奉仕していない場合は、更新手続きを開始し、モバイル形式で推薦状を発行するように依頼してください。

## 技術的な要件:

- iOS 17.0以上
- Android 8.0以上
- 初期設定のためのインターネットアクセス
- バージョン5.3以降の「会員ツール」アプリケー ション
- 「会員ツール」アプリケーションのサインイン情報
- 自分のプロフィール写真が「会員ツール」アプリケーションにアップロードされ、ビショップリックの一員または支部会長により承認されている。

ビショップリックの一員または支部会長が現在の紙の神殿推薦状をモバイル推薦状に切り替えた場合、モバイル機器に表示されるまで最大15分かかることがあります。

- 「会員ツール」アプリケーションを開き、サインイン情報を入力します。
- ホーム画面で、「割り当てられた神殿」を選択します。
- 「神殿推薦状」を選択し、「同意します」をクリックします。

## 神殿に到着後:

- 「会員ツール」アプリケーションを開き、サインイン情報を入力します。
- ホーム画面で、「割り当てられた神殿」を選択します。
- 「神殿推薦状」を選択し、モバイル神殿推薦状を開きます。
- 推薦状デスクで、コードをスキャンします。モバイル推薦状のスクリーンショットは受け付けられません。
- 儀式に参加する前に、モバイル機器は電源を切って保管してください。

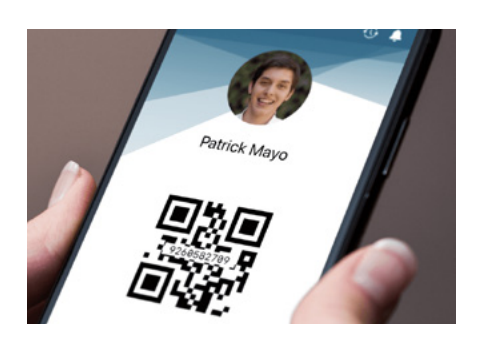

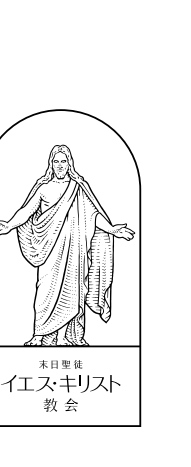